# Kurzanleitung Online-Grammatik-Programm

Adresse: http://www.unterricht5103.ch/gramm

#### A) Login

| <ul> <li>Jsername: Dein Vorname + ein Punkt + dein Nachname (z.B.: rene.mueller</li> <li>→ Alles klein geschrieben.</li> <li>→ Umlaute aufgelöst (ä=ae, ö=oe, ü=ue), alle Buchstaben ohne A</li> </ul> |                                                                                                    |
|----------------------------------------------------------------------------------------------------|----------------------------------------------------------------------------------------------------|
| Passwort:                                                                                                    | Am Anfang: Das Passwort wird dir im Unterricht gesagt.<br>Später besser das von dir selbst geänderte Passwort (s.u.). |

Man kann zu zweit arbeiten, muss es aber nicht. Wenn man sich zu zweit einloggt, werden die Ergebnisse für beide gleich gezählt.

| Gra                                | mmatikübungen                                                                         |
|------------------------------------|---------------------------------------------------------------------------------------|
| 1. (vorname.nachname               | Login<br>e) User: testtester1a                                                        |
| 2. (dein Passwort)                 | Passwort: ••••••<br>Passwort vergessen oder ändern?<br>Deiten zu zweit: © ja /   nein |
| User 2 (nicht<br>Passwort 2 (nicht | obligatorisch):                                                                       |
| 3. (Klick auf Start)               | Start / Login                                                                         |

Wenn du dein Passwort vergessen hast oder ändern willst, klicke auf den entsprechenden Link. Du bekommst dann eine Mail mit einem Link zugeschickt. Auf der verlinkten Seite kannst du dann ein neues Passwort eingeben.

### **B) Sprachwahl**

Im Moment gibt es nur Übungen für Französisch, also gleich darauf klicken.

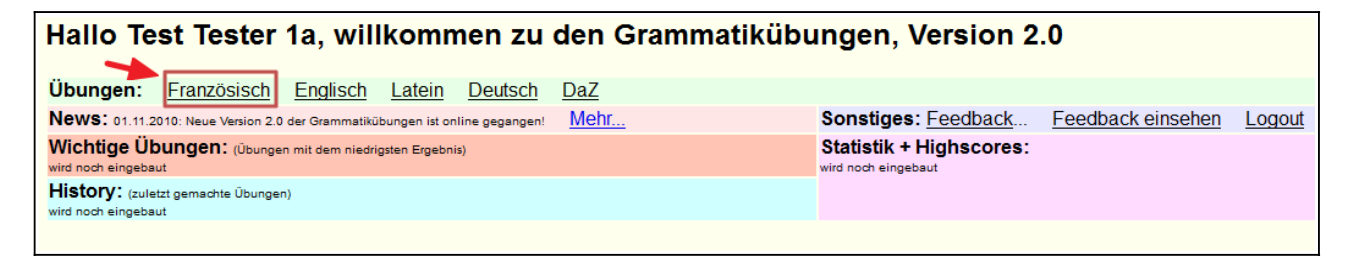

## C) Kapitelwahl

Entweder auf die Unité oder auf ein Thema klicken.

| LoginStartseite                             |                |               |                |  |  |
|---------------------------------------------|----------------|---------------|----------------|--|--|
| Themenübersicht Französisch                 |                |               |                |  |  |
| Allgemeine Übungen:<br>Verbformen üben      |                |               |                |  |  |
| Übungen nach Lehrbuch: Übungen nach Themen: |                |               |                |  |  |
| Unité (Envol prélude)                       | Anzahl Übungen | Thema         | Anzahl Übungen |  |  |
| Unité 01                                    | 3              | Vocabulaire   | 1              |  |  |
| Unité (Envol 7)                             | Anzahl Übungen | Sujets divers | 2              |  |  |
| Unité (Envol 8)                             | Anzahl Übungen |               |                |  |  |
| Etape (Bonne Chance)                        | Anzahl Übungen |               |                |  |  |
|                                             |                |               |                |  |  |
|                                             |                |               |                |  |  |

Wer mag, kann auch Verbformen üben und oben auf "Verbformen üben" klicken. Das macht aber erst ab Envol prélude, Unité 3 wirklich Sinn.

Nur diejenigen Übungen sind freigeschaltet, die zu bereits gemachten Unités und Themen gehören.

### D) Übungswahl

Auf den Titel klicken, um zur Übung zu kommen.

| <u>Login</u> | <u>Startseite</u><br>gswał | <u>eThemenübersicht</u><br>NI-,     |                        | ţ         |     | ł         | Ļ                                                 |     |
|--------------|----------------------------|-------------------------------------|------------------------|-----------|-----|-----------|---------------------------------------------------|-----|
| Niveau       | Тур                        | Titel                               | Lehrbuch-Kapitel       | Statistik | %   | Teilübung | Alle Ergebnisse                                   | тхт |
| æ (1)        | عد 🗀 سر<br>(Lückensatz)    | Les nombres de 0 à 12               | Envol prélude-Unité 01 |           | 0 % | <u>18</u> | <u>alle <mark>r1</mark> r2 f1 <mark>f2</mark></u> | TXT |
| æ (1)        | عد 🗀 سر<br>(Lückensatz)    | Pluriel                             | Envol prélude-Unité 01 |           | 0 % | <u>18</u> | <u>alle <mark>r1</mark> r2 f1 <mark>f2</mark></u> | TXT |
| (1)          | (Ganzsatz)                 | Vokabeln Unité 1: Übersetzungssätze | Envol prélude-Unité 01 |           | 0 % | 17        | alle <mark>r1 r2</mark> f1 <mark>12</mark>        | TXT |

#### <u>Tipps</u>:

**Erster Pfeil (grün):** In der Statistik wird mit Farben angezeigt (grau/grün/gelb/rot), wie viele Sätze man in dieser Übung mit welchem Ergebnis gemacht hat (gar nicht / gut / mittelmässig / schlecht).

**Zweiter Pfeil (blau):** Hier wird das gleiche nochmal in Zahlen (Anzahl der Aufgaben) angezeigt und man kann direkt drauf klicken. Dann bekommt man nur die gar nicht/gut/mittel/schlecht gemachten Aufgaben vorgelegt ("Teilübung"). **So kannst du z.B. vor einer Prüfung ganz gezielt lernen (rote/gelbe wählen!).** 

Dritter Pfeil (gelb): Klick auf r1/r2 usw. zeigt dir alle früheren Lösungsversuche an. So kannst du deine früheren Fehler gezielt anschauen und aus deinen eigenen Fehlern lernen.

TXT (ganz rechts): Du bekommst eine Seite mit der ganzen Übung zum ausdrucken.

### E) Aufgaben lösen (Beispiel hier: Lückensatz-Übung)

- 1. Klicke auf eine beliebige Zahl. Dann wird dir die Aufgabe angezeigt.
- (Achtung: Nach jedem Klick wird die Reihenfolge neu gemischt!).
- 2. Gib unten ins Textfeld die Lösung ein. Du hast maximal 60 Sekunden dafür.
- 3. Klicke auf "Antwort überprüfen".

| CoginStartseiteThemenübersichtÜbungswahl       Zurück         Übung 1911 Les nombres de 0 è 12. Alle Aufgeben | Ergebnis-Anzeige                                   |
|----------------------------------------------------------------------------------------------------|----------------------------------------------------|
| Obung 181: Les nombres de 0 à 12 - Alle Aufgaben                                                              |                                                    |
| 1 2 3 4 5 6 7 8 9 10 11 12 13 14 15 16 17 18<br>1. Auf beliebigen Satz klicken.                               | Note (Gesamtaufgabe):<br>Note (bisherige Lösungen) |
| Aufgabe: Schreib die Zahlen oder Rechnungen in Worten hin. Zum Rechnen benutze die V<br>Feedback              | Vörter: plus / moins / ça fait.                    |
| 50 Achtung: Zeit max. 60 Sekunden !                                                                           |                                                    |
| Aufgabe: 12- 2. Lösung eingeben                                                                               |                                                    |
| Antwort überprüfen 3. Überprüfen klicken                                                                      |                                                    |

Mit den Links ganz oben links kommst du wieder zurück zur Übungswahl. Benutze **NICHT** den Button deines Browsers für "zurück".

Das Programm gibt dir nach jedem Lösungsversuch eine Rückmeldung, z.B.:

| Leider nicht richtig, aber du hast noch einen weiteren Versuch. |                   | Ok! Das war im zweiten Versuch ri   | chtig. |
|-----------------------------------------------------------------|-------------------|-------------------------------------|--------|
| Aufgabe: 12=                                                    | Anschauen,        | Aufgabe: 12=                        |        |
| 1. Versuch: 12= duus                                            | nachdenken (!),   | 1. Versuch: 12= duus Anschauen,     |        |
| Zurück zur Übung                                                | dann hier klicken | 2. Versuch: 12= douze wieder hier k | licken |
| Feedback                                                        |                   | Zurück zur Übung                    |        |
| L                                                               |                   | Feedback                            |        |

Dein Ergebnis wird dir im rechten Bereich mit Balken, Prozentzahlen und Noten angezeigt. Die untere Note wird nur aus den bereits gemachten Aufgaben berechnet.

Die obere Note ist auf die ganze Übung berechnet. Wenn du nur wenige Aufgaben gemacht hast, ist sie natürlich noch nicht sehr gut, wird aber mit jedem richtigen Satz besser.

Nach ein paar gemachten Aufgaben sieht es vielleicht so aus:

| LoginStartseiteThemenübersichtÜbungswahl                                                                                          |
|----------------------------------------------------------------------------------------------------|
| Übung 181: Les nombres de 0 à 12 - Alle Aufgaben                                                                                  |
| 1 5 8 9 10 11 12 13 14 15 16 17 18<br>2.25<br>Note (Gesamtaufgabe):<br>2.25<br>Note (bisherige Lösungen):<br>4 1 1 0 75 %         |
| Aufgabe: Schreib die Zahlen oder Rechnungen in Worten hin. Zum Rechnen benutze die Wörter: plus / moins / ça fait.<br>Feedback 49 |
| Aufgabe: 1= Antwort überprüfen                                                                                                    |

### F) Ausloggen:

Entweder auf der Startseite auf "Logout" klicken oder Browser schliessen.